#### **Assigning Records**

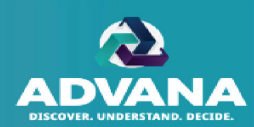

The DAR-Q Coordinator's main responsibilities are to function as a liaison to OSD and to assign records to appropriate individuals. When the DAR-Q period begins, the Agency Coordinator(s) will assign all records within each DAR-Q population to a Level 1 Reviewer at a minimum, following these steps:

- The Coordinator can select a specific DAR-Q population or the ALL option to view and assign records. Users with multiple roles will need to select the Coordinator role from the drop-down menu before performing any actions to the record.
- 2. The Coordinator can filter for unassigned records by filtering the 'Workflow Status' column header for "To Do" or selecting the number under "Unassigned".
- 3. The Coordinator can select the individual record to assign.
- 4. Then the Coordinator can select the 'Assign' button to initiate the process to assign a record to the appropriate Level 1 Reviewer.

|              | UNCLASSIFIED//FOUO                                                                                                    |             |                                                           |                   |                                |                                                          |                                                                                                    |                                                                                                    |            |                                                                                                    |           |                     |               |                                       |                                                                                                    |
|--------------|----------------------------------------------------------------------------------------------------|-------------|-----------------------------------------------------------|-------------------|--------------------------------|----------------------------------------------------------|----------------------------------------------------------------------------------------------------|----------------------------------------------------------------------------------------------------|------------|----------------------------------------------------------------------------------------------------|-----------|---------------------|---------------|---------------------------------------|----------------------------------------------------------------------------------------------------|
|              | ORMAN<br>CCOUNT REVIE                                                                                                    | T<br>W<br>Y | ADVANA                                                    |                   |                                |                                                          |                                                                                                    |                                                                                                    |            |                                                                                                    |           |                     |               |                                       |                                                                                                    |
| Agency:      | MOCK NAVY                                                                                                    | Ŧ           |                                                           | + EXP/            | AND                            |                                                          |                                                                                                    |                                                                                                    |            |                                                                                                    | ± 0       |                     |               |                                       | INITIA                                                                                                    |
| Populati     | UDOU - Undeliv                                                                                                    | rered Ord   | ler                                                       |                   |                                | Unassigned                                               | Assigned To                                                                                                    | Assigned To                                                                                                    | In Testing | Validated                                                                                                    | Approved  |                     |               |                                       |                                                                                                    |
| Role:        | Coordinator 1                                                                                                    |             |                                                           |                   |                                |                                                          | Coordinator                                                                                                    | Reviewer                                                                                                    |            |                                                                                                    |           |                     |               |                                       |                                                                                                    |
| Data         | In Review                                                                                                    | w           |                                                           | All               | — L                            | 47115                                                    | 1000                                                                                                    |                                                                                                    | 23         | 14                                                                                                    | -         |                     |               |                                       |                                                                                                    |
| Data.        | area                                                                                                    |             |                                                           |                   |                                |                                                          |                                                                                                    |                                                                                                    |            |                                                                                                    |           |                     |               |                                       |                                                                                                    |
| Period:      | 2101                                                                                                    |             |                                                           |                   |                                |                                                          |                                                                                                    |                                                                                                    |            |                                                                                                    |           |                     |               |                                       |                                                                                                    |
| SELECT ALL R | RESET FILTERS EXPOR                                                                                                    | T KSD A     | TTACHMENTS MASS                                           | ASSIGNME          | INT                            | QTR1 F                                                   | Y2021 Review. Dat                                                                                                    | a as of: 12/31/2020                                                                                                    |            |                                                                                                    |           | RESET               | COLUMNS HIDE/ | SHOW COLUMNS                          | 4                                                                                                    |
| nhuraahla    | Obligation Number                                                                                                    |             | DUN                                                       | SPIIN CLIN ACRN T |                                |                                                          | Transaction                                                                                                    | u Unliquidated Adjustmen                                                                                                    |            | Workflow Status                                                                                                    |           | Current Coordinator |               | Coordinate                            | ASSIGN REQUIRE KSD                                                                                                    |
| Flag         | Obligation Num                                                                                                    | Der         | - Fully                                                   | SFIIN             | CLIN                           | ACRIN                                                    | Туре                                                                                                    | Amount                                                                                                    | Amount     | WORKIN                                                                                                    | JW Status | Assignee            | 2 Group       | 3 Group                               | Pesserd ID                                                                                                    |
|              |                                                                                                    |             |                                                           |                   |                                |                                                          |                                                                                                    |                                                                                                    |            |                                                                                                    |           | Level               |               |                                       | Record ID 300                                                                                                    |
| ch           | Search                                                                                                    | T           | Search                                                    | Searcl            | Searcl                         | Searcl                                                   | Search                                                                                                    | Search T                                                                                                    | Search     |                                                                                                    | т         | Level               | T             | T                                     | Workflow Status To E                                                                                                    |
| ch           | Search                                                                                                    | Ţ           | Search                                                    | Searcl            | Searcl                         | Searcl                                                   | Search 2D                                                                                                    | Search <b>T</b><br>\$11,684.60                                                                                                    | Search     | To Do                                                                                                    | Y         | Level               | τ             | ^                                     | Workflow Status To D<br>Current Assignee                                                                                                    |
| ch           | Search                                                                                                    | Ţ           | Search                                                    | Searcl            | Searcl                         | Searcl                                                   | Search<br>2D                                                                                                    | Search <b>T</b><br>\$11,684.60<br>\$11,675.00                                                                                                    | Search     | To Do<br>To Do                                                                                                    | T         | T                   | T             | ^                                     | Workflow Status To E<br>Current Assignee                                                                                                    |
| ch (         | Search<br>N6832219TG1726C<br>R098089060G943<br>V3013A91180T81 (*)                                                                                                    | ٣           | Search                                                    | Searcl            | Search                         | Searcl                                                   | Search 2D                                                                                                    | Search <b>T</b><br>\$11,684.60<br>\$11,675.00<br>\$11,669.00                                                                                                    | Search     | To Do<br>To Do<br>To Do                                                                                                    | T         | T                   | <b>T</b>      |                                       | Workflow Status To D<br>Current Assignee                                                                                                    |
| ch (         | Search<br>N6832219TG1726C<br>R0980890606943<br>V3013A91180TB1 •<br>V096309167FF01 •                                                                                                    | <b>T</b> .  | Search                                                    | Searcl            | Searci                         | AA                                                       | Search<br>2D<br>2D                                                                                                    | Search T<br>\$11,684.60<br>\$11,675.00<br>\$11,669.00<br>\$11,666.70                                                                                                    | Search     | To Do<br>To Do<br>To Do<br>To Do<br>To Do                                                                                                    | Ŧ         | Level<br>T          | <b>T</b>      | ,<br>,                                | Workflow Status To E<br>Current Assignee                                                                                                    |
| ch ()        | Search<br>N6832219TG1726C<br>R0980890606943<br>V3013A91180T81<br>V096309167FF01<br>R2145583133300                                                                                                    | Ţ           | Search                                                    | Searcl            | Search                         | AA<br>AA                                                 | 2D<br>2D                                                                                                    | Search T<br>\$11,684.60<br>\$11,675.00<br>\$11,669.00<br>\$11,666.70<br>\$11,642.32                                                                                                    | Search     | To Do<br>To Do<br>To Do<br>To Do<br>To Do<br>To Do                                                                                                    | T         | T                   | <b>T</b>      | <b>T</b>                              | Vorkflow Status To D<br>Current Assignee<br>Coordinator 2<br>Coordinator 3<br>Reviewer 1<br>Reviewer 2                                                                                                    |
| ch (         | Search<br>N6832219TG1726C<br>R0980890600943<br>V3013A91180T81<br>V096309167FF01<br>R2145583133300<br>V0904791220003                                                                                                    |             | Search                                                    | Searcl            | Search                         | AA<br>AA                                                 | Search<br>2D<br>2D                                                                                                    | Search <b>T</b><br>\$11,684.60<br>\$11,675.00<br>\$11,669.00<br>\$11,666.70<br>\$11,642.32<br>\$11,637.50                                                                                                    | Search     | To Do<br>To Do<br>To Do<br>To Do<br>To Do<br>To Do<br>To Do                                                                                                    | T         | T                   | <b>T</b>      | <b>*</b>                              | Vorkflow Status To D<br>Current Assignee<br>Coordinator 2<br>Coordinator 3<br>Reviewer 1<br>Reviewer 2<br>Reviewer 3                                                                                                    |
| ch (         | Search                                                                                                    | <u> </u>    | Search                                                    | Search            | Search                         | AA<br>AA<br>AA                                           | Search 2D 2D                                                                                                    | Search T<br>\$11,684.60<br>\$11,675.00<br>\$11,669.00<br>\$11,666.70<br>\$11,642.32<br>\$11,637.50<br>\$11,637.50                                                                                                    | Search     | To Do<br>To Do<br>To Do<br>To Do<br>To Do<br>To Do<br>To Do<br>To Do                                                                                                    | Y         | T                   | <b>T</b>      | т                                     | Workflow Status To D<br>Current Assignee<br>Coordinator 2<br>Coordinator 3<br>Reviewer 1<br>Reviewer 3<br>Reviewer 4                                                                                                    |
| ch (         | Search N6832219TG1726C R098089060G943 V3013A91180T81 V096309167FF01 R214558313300 V0904791220003 V2170082758001 V2172082758001                                                                                                    | Y           | Search                                                    | Searcl            | Search                         | AA<br>AA<br>AA                                           | 2D<br>2D                                                                                                    | Search T<br>\$11,684.60<br>\$11,675.00<br>\$11,669.00<br>\$11,666.70<br>\$11,642.32<br>\$11,637.50<br>\$11,637.50<br>\$11,635.46<br>\$11,622.00                                                                                                    | Search     | To Do<br>To Do<br>To Do<br>To Do<br>To Do<br>To Do<br>To Do<br>To Do<br>To Do                                                                                                    | T         | T                   | <b>T</b>      | , , , , , , , , , , , , , , , , , , , | Workflow Status To D<br>Current Assignee<br>Coordinator 2<br>Coordinator 3<br>Reviewer 1<br>Reviewer 3<br>Reviewer 4<br>Reviewer 5                                                                                                    |
|              | Search<br>N6892219TG1726C<br>R0980890600943<br>V3013A91180T81 @<br>V096309167FF01 @<br>R2145583133300 @<br>V0904791220003<br>V217082758001 @<br>V231539022C675 @<br>V4599719FXE709                                                                                                    | ۲           | Search                                                    | Searcl            | Search                         | AA<br>AA<br>AA<br>AA                                     | 2D<br>2D<br>2D                                                                                                    | Search T<br>\$11,684.60<br>\$11,675.00<br>\$11,669.00<br>\$11,666.70<br>\$11,642.32<br>\$11,642.32<br>\$11,637.50<br>\$11,635.46<br>\$11,622.00<br>\$11,613.52                                                                                                    | Search     | To Do<br>To Do<br>To Do<br>To Do<br>To Do<br>To Do<br>To Do<br>To Do<br>To Do<br>To Do                                                                                                    | <b>T</b>  | T                   | Ţ             | × •                                   | Workflow Status To D<br>Current Assignee<br>Coordinator 2<br>Coordinator 3<br>Reviewer 1<br>Reviewer 2<br>Reviewer 3<br>Reviewer 4<br>Reviewer 5<br>Tester                                                                                                    |
|              | Search           NK6832219T61726C           R0980990600643           V3013A91180T81           V096309167F61           V214589133300           V0944791220003           V217508275B001           V231539022C675           V45997191FXE709           N45997191FXE709           N026458FC064446                                                                                                    | •           | Search                                                    | Searcl            | Search                         | AA<br>AA<br>AA<br>AA<br>AA<br>AA                         | Search<br>2D<br>2D<br>2D<br>2D<br>2D<br>2D<br>2D                                                                                                    | Search T<br>311,684,600<br>\$11,675,000<br>\$11,669,000<br>\$11,666,700<br>\$11,642,322<br>\$11,635,466<br>\$11,635,466<br>\$11,613,522<br>\$11,613,522<br>\$11,606,588                                                                                                    | Search     | To Do<br>To Do<br>To Do<br>To Do<br>To Do<br>To Do<br>To Do<br>To Do<br>To Do<br>To Do<br>To Do                                                                                                    | T         | T                   | Ţ             | т<br>~                                | Necurital Sub-<br>Workflow Status To D<br>Current Assignee<br>Coordinator 2<br>Coordinator 3<br>Reviewer 1<br>Reviewer 2<br>Reviewer 2<br>Reviewer 3<br>Reviewer 4<br>Reviewer 5<br>Tester                                                                                                    |
|              | Search<br>N68322191071262<br>R0980990600943<br>V096309167F01 ©<br>R2145583133300 ©<br>V090479122003<br>V2017008275601 ©<br>V231539022C675 ©<br>N45997919/RX709<br>N0024518RC064A8                                                                                                    | <b>T</b>    | Search<br>N6247318F4713                                   | Searcl            | Search                         | AA<br>AA<br>AA<br>AA<br>AA<br>AA                         | Search           2D           2D | Search T<br>\$11,684.60<br>\$11,675.00<br>\$11,669.00<br>\$11,666.70<br>\$11,642.32<br>\$11,635.46<br>\$11,635.46<br>\$11,622.00<br>\$11,613.52<br>\$11,606.58<br>\$11,604.00                                                                                                    | Search     | To Do<br>To Do<br>To Do<br>To Do<br>To Do<br>To Do<br>To Do<br>To Do<br>To Do<br>To Do<br>To Do                                                                                                    | T         | T                   | Ţ             | <b>T</b>                              | Necurital     300       Workflow Status     To D       Current Assignee       Coordinator 2       Coordinator 3       Reviewer 1       Reviewer 2       Reviewer 3       Reviewer 4       Reviewer 5       Tester       Updated     01/1                                                                                                    |
|              | Search<br>N6832219101726C<br>R099089060943<br>V096309167FF01<br>R2145583133800<br>V0964791220003<br>V2170882758001<br>V2175082758001<br>V215909220575<br>N45997191FXE709<br>N0024618RC044A8<br>V21568274ZV19<br>N0024618RC044A8<br>V21568274ZV19<br>V21568274ZV19<br>V21558274ZV19<br>V21558274ZV19 |             | Search<br>N6247318F4713<br>N6883617P0512                  | Searcl            | Searcl                         | AA<br>AA<br>AA<br>AA<br>AA<br>AA<br>AA<br>AA             | Search<br>2D<br>2D<br>2D<br>2D<br>2D<br>2D<br>2D<br>2D<br>2D<br>2D                                                                                                    | Search ▼<br>\$11,684.60<br>\$11,675.00<br>\$11,669,00<br>\$11,666,70<br>\$11,642,32<br>\$11,637.50<br>\$11,635,46<br>\$11,622,00<br>\$11,635,46<br>\$11,622,00<br>\$11,635,46<br>\$11,642,00<br>\$11,643,52<br>\$11,666,59<br>\$11,643,52<br>\$11,666,59<br>\$11,643,52<br>\$11,666,59<br>\$11,655,46<br>\$11,655,46<br>\$11,553,49<br>\$11,553,49 | Search     | To Do           To Do                                 | T         | T                   | <b>T</b>      | <b>Y</b>                              | Necuri D         3060           Workflow Status         To D           Coordinator 2         Coordinator 3           Reviewer 1         Reviewer 1           Reviewer 2         Reviewer 3           Reviewer 3         Reviewer 4           Reviewer 5         Tester           Updated         01/1           VALIDATION         COMMENTS                                             |
|              | Search<br>N6832219701726C<br>R099089060943<br>V3013A91180781 @<br>V0904791220003<br>V217082758001 @<br>V217082758001 @<br>V217082758001 @<br>V217082758001 @<br>V213599222075 @<br>N45997191PXE709<br>N0024618RC064A8 @<br>V219586272V11 @<br>N6304319RC003CH @<br>N6304319RC003CH @                                                                                                    |             | Search<br>N6247318F4713<br>N6883617P0512<br>N018910D2028  | Searcl            | Searcl 0001 2001 0002          | AA<br>AA<br>AA<br>AA<br>AA<br>AA<br>AA<br>AA<br>AA<br>AB | Search 2D 2D 2D 2D 2D 2D 2D 2D 2D 2D 2D 2D 2D                                                                                                    | Search         T           \$11,684,60         \$11,675,00           \$11,669,00         \$11,666,70           \$11,642,32         \$11,637,50           \$11,637,50         \$11,637,50           \$11,642,32         \$11,637,50           \$11,647,50         \$11,647,50           \$11,647,50         \$11,647,50           \$11,635,46         \$11,647,50           \$11,647,50         \$11,648,52           \$11,646,58         \$11,606,58           \$11,593,49         \$11,593,40                                                                                                    | Search     | To Do           To Do           To Do | Y )       | T                   | · · · ·       | <b>T</b> A                            | Necuri D 300<br>Workflow Status To D<br>Current Assignee<br>Coordinator 2<br>Coordinator 3<br>Reviewer 1<br>Reviewer 1<br>Reviewer 2<br>Reviewer 3<br>Reviewer 3<br>Reviewer 5<br>Tester<br>Updated 01/1<br>VALIDATION COMMENTS                                                                                                    |
|              | Search<br>N6832219761726C<br>R09069060043<br>V3013A91180T81 @<br>V0904791220003<br>V2170082758001 @<br>V23153022C675 @<br>V23153022C675 @<br>V23153022C675 @<br>V2315502758001 @<br>V23155682742V19 @<br>N5024319RC03261 @<br>N5024319RC03261 @                                                                                                    | <b>T</b>    | Search<br>N6247318F4713<br>N6883617P0512<br>N0018910D2028 | Searcl            | Searcl<br>0001<br>2001<br>0002 | AA<br>AA<br>AA<br>AA<br>AA<br>AA<br>AA<br>AA<br>AB       | Search 220<br>220<br>220<br>220<br>220<br>220<br>220<br>220<br>220<br>220                                                                                                    | Search         T           \$11,684.60         \$11,675.00           \$11,669.00         \$11,669.00           \$11,635.25         \$11,637.50           \$11,635.46         \$11,642.200           \$11,635.45         \$11,605.85           \$11,605.85         \$11,605.85           \$11,582.46         \$11,589.40           \$11,589.40         \$11,589.40                                                                                                    | Search     | To Do<br>To Do<br>To Do<br>To Do<br>To Do<br>To Do<br>To Do<br>To Do<br>To Do<br>To Do<br>To Do<br>To Do<br>To Do<br>To Do                                                                                                    | Y         | T                   | · · ·         | <b>T</b>                              | Necuri D         3000           Workflow Status         To D           Current Assignee         Coordinator 3           Coordinator 3         Reviewer 1           Reviewer 1         Reviewer 2           Reviewer 3         Reviewer 4           Reviewer 4         Tester           Updated         01/1           VALIDATION         COMMENTS           Validation         Comments |

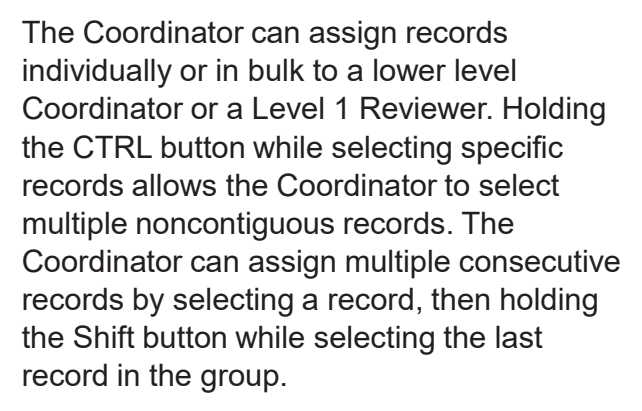

- 5. The Coordinator can select multiple records (rows highlighted in green) to be assigned to a Level 1 Reviewer.
- The Coordinator can also select all of the records on the page by clicking the "SELECT ALL" button.

| NOCK NAVY       OUCH NAVY       OUCH NAVY                                                                                                    | , i i i i i i i i i i i i i i i i i i i |          |            |          |                 |           |                   |               | JO                  | FIED//FO     | UNCLASSI                |                            |                       |                          |               |            |                   |                     |          |           |
|----------------------------------------------------------------------------------------------------|-----------------------------------------|----------|------------|----------|-----------------|-----------|-------------------|---------------|---------------------|--------------|-------------------------|----------------------------|-----------------------|--------------------------|---------------|------------|-------------------|---------------------|----------|-----------|
| Agency:       DOCK NATY       C       C         Population:       DOU Underwert or were in the seigned to in testing Validated Approved in the seigned to in testing Validated Approved in testing Validated Approved in the seigned to in testing Validated Approved in testing Validated Approved in testing                                                                                               |                                         |          |            |          |                 |           |                   |               |                     |              |                         |                            |                       |                          | <b>A</b>      | DVAN       | T<br>W            |                     |          | <b>5</b>  |
| Normalization       UDOU-Undelivered Order *       Image: Coordinator *       Image: Coordinator *       Im                                                                                                    | IN                                      |          |            |          |                 |           |                   | ,             | <b>±</b> 0          |              |                         |                            |                       |                          | + EXPAND      |            | *                 | IOCK NAVY           | 6        | dency.    |
| Note:       Coordinator       Reviewer       Coordinator       Reviewer         All       42115       1000       -       23       14       -         All       42115       1000       -       23       14       -         Period:       2101       -       -       23       14       -         Period:       2101       -       -       -       -       -       -       -       -       -       -       -       -       -       -       -       -       -       -       -       -       -       -       -       -       -       -       -       -       -       -       -       -       -       -       -       -       -       -       -       -       -       -       -       -       -       -       -       -       -       -       -       -       -       -       -       -       -       -       -       -       -       -       -       -       -       -       -       -       -       -       -       -       -       -       -       -       -       -       -       -       -       -                                                                                                    |                                         |          |            |          |                 |           |                   | i             | Approved            | alidated     | In Testing              | Assigned To                | Assigned To           | Unassigned               |               | -          | rered Order       | DOU - Undeliv       |          | opulation |
| Data:       In Review         Period:       2101 **    EXECTALL RESETFUITES EXPORT KSDATACHMENTS MASSASSIONMENT          OTELF/221 Review: Data of 1/201/2020       DESETFOLUMENT KSDATACHMENTS MASSASSIONMENT       OTELF/221 Review: Data of 1/201/2020       DESETFOLUMENT HIDE/SHOW COLUMNS    EDETAIL RESETFUITES EXPORT KSDATACHMENTS MASSASSIONMENT          OTELF/221 Review: Data of 1/201/2020       DESETFOLUMENT HIDE/SHOW COLUMNS       MII ARI SRI    Period:        V     V     V     Search     Search                                                                                                    |                                         |          |            |          |                 |           |                   |               |                     |              |                         | Reviewer                   | Coordinator           |                          |               |            | -                 | oordinator 1        |          | tole:     |
| Bales       In rotate         Period:       Ziol         LECTALL RESEFFICERS       EXPORT       KSDATLACHMENTS       OTE FYS21 Reves. Data of: 1291200       RESTOURENT       DESTOURENT KSDATLACHMENTS       MASSASSIONMENT       OTE FYS21 Reves. Data of: 1291200       RESTOURENT KSDATLACHMENTS       MASSA       MARIN       All Right       Baled       Buddget       Buddget       Buddg                                                                                                    |                                         |          |            |          |                 |           |                   |               |                     | <u>14</u>    | 23                      | -                          | 1000                  | 47115                    | All           |            | -                 | Doviow              |          | lata:     |
| Period:       2 kII         EXECTALL RESTFILTES EXPORT KOATACHMENTS MASSASSIGNMENT       ORI F/201 Reim, Data of 1231202       DECLIMIN INCOM INFORMATION INFORMATION INFORMAN                                                                                     |                                         |          |            |          |                 |           |                   |               |                     |              |                         |                            |                       |                          |               |            |                   | 104                 |          | ata.      |
| LEET ALL       RESCH FLITER       EVPORT       NO ATTACHMENTS       MASH       OTI F102 Rever. Data of 123100       Budget       BU       Document       Funds       MRI       All       RI       RI                                                                                                    |                                         |          |            |          |                 |           |                   |               |                     |              |                         |                            |                       |                          |               |            |                   |                     | 2        | eriod:    |
| Details       I       Record       Sub-<br>Selection       System       Sub-<br>Basch       Being<br>Fiscal Year       Basic<br>Symbol       Budget<br>SubActivity       BLI       Document<br>Type Code       Funds<br>Center       MBI       ABI       SH         I       I                                                                                                    |                                         |          | LUMNS      | SHOW COL | IS HIDE/S       | T COLUMN  | RESE              |               |                     |              |                         | as of: 12/31/2020          | Y2021 Review, Data    | QTR1 F                   | SS ASSIGNMENT | CHMENTS MA | KSD ATT           | TERS EXPOR          | RESET FI | LECT ALL  |
| v       v       v       sach       Search       Search </td <td>REQUIRE K</td> <td>ASSIGN R</td> <td></td> <td>SRI</td> <td>ARI</td> <td>MRI</td> <td>unds<br/>enter</td> <td>nt Fu<br/>e Ce</td> <td>Documen<br/>Type Cod</td> <td>BLI</td> <td>Budget<br/>SubActivity</td> <td>Basic<br/>Symbol</td> <td>Ending<br/>Fiscal Year</td> <td>Beginning<br/>Fiscal Year</td> <td>Subhead</td> <td>System</td> <td>Sub-<br/>Allotment</td> <td>ecord<br/>lection</td> <td>s</td> <td>Details</td>                                                                                                    | REQUIRE K                               | ASSIGN R |            | SRI      | ARI             | MRI       | unds<br>enter     | nt Fu<br>e Ce | Documen<br>Type Cod | BLI          | Budget<br>SubActivity   | Basic<br>Symbol            | Ending<br>Fiscal Year | Beginning<br>Fiscal Year | Subhead       | System     | Sub-<br>Allotment | ecord<br>lection    | s        | Details   |
| A       OSD       SABRS,NAVY       784B       2019       2019       1804       1B4B       RC       D3824NW3824       NM0070       ND3824       ND3874         A       OSD       SABRS,NAVY       611B       2019       2019       1804       1B1B       D3825NU1288       NM0070       ND3824       ND3874         A       OSD       SABRS,NAVY       611B       2019       2019       1804       1B1B       D3825NU1288       NM0070       ND3824       ND3874         A       OSD       SABRS,NAVY       661B       2019       2019       1804       1B1B       D3825NU1288       NM0060       ND3824       ND3874         A       OSD       SABRS,NAVY       661A       2019       2019       1804       1A1A       C7012NWA012       N1020       N07201       N71201       N71201 <td>mal 🗘</td> <td>Norma</td> <td>a (</td> <td>Search</td> <td>Search</td> <td>Search</td> <td>h</td> <td>Searc</td> <td>Search</td> <td>Search</td> <td>Search</td> <td>Search</td> <td>Search</td> <td>Search</td> <td>Search</td> <td>Search</td> <td>T</td> <td><b>T</b></td> <td>n –</td> <td>9</td>                                                                                                    | mal 🗘                                   | Norma    | a (        | Search   | Search          | Search    | h                 | Searc         | Search              | Search       | Search                  | Search                     | Search                | Search                   | Search        | Search     | T                 | <b>T</b>            | n –      | 9         |
| A       050       SABRS_NAVY       7818       2019       2019       1804       1818       F7025NW7025       NM0070       NE7025       N67025       N6020       N6220       N6220       N6220       N6220       N6220       N6220       N6220       N6225       N6225       N6225       N6225       N6225       N6225       N6225       N6225       N6220       N6220       N6220       N6220       N6220       N6220       N6225       N6225       N6225       N6225       N6225       N6225       N6225       N6225       N6225 <td></td> <td></td> <td>4 ±</td> <td>ND3824</td> <td>ND3824</td> <td>M0070</td> <td>NW3824</td> <td>D3824</td> <td>RC</td> <td>B4B</td> <td></td> <td>1804</td> <td>2019</td> <td>2019</td> <td>7B4B</td> <td>ABRS_NAVY</td> <td></td> <td></td> <td>OSD</td> <td>4</td>                                                                                                    |                                         |          | 4 ±        | ND3824   | ND3824          | M0070     | NW3824            | D3824         | RC                  | B4B          |                         | 1804                       | 2019                  | 2019                     | 7B4B          | ABRS_NAVY  |                   |                     | OSD      | 4         |
| A       OSD       SABRS_NAVY       681B       2019       2019       1804       1B1B       D3825NW1388       NM0060       ND3825       ND3825         A       OSD       SABRS_NAVY       121A       2019       2019       1804       4A1M       RC       71202N71208       N7120       N7120       N7020       N0520       N                                                                                                    |                                         |          | ; <b>L</b> | NF7025   | NE7025          | M0070     | NW7025            | F7025         |                     | B1B          |                         | 1804                       | 2019                  | 2019                     | 7B1B          | ABRS_NAVY  |                   |                     | OSD      | 4         |
| A       0S0       SABRS_NAVY       12TA       2019       2019       1804       4A1M       RC       71202/71208       N71201       N71201       N71201       N71202         A       0S0       SABRS_NAVY       6A1A       2019       2019       1804       1A1A       E7012/WAD12       N0050       N07120       N71201       N71201       N71202         A       0S0       SABRS_NAVY       6A1A       2019       2019       1804       BSS1       WR       00520N0521       N00520       N00520                                                                                                    |                                         | 2        | 5          | ND3825   | ND3825          | M0060     | NW1388            | D3825         |                     | B1B          | Ż                       | 1804                       | 2019                  | 2019                     | 6B1B          | ABRS_NAVY  |                   |                     | OSD      | 4         |
| A       0SD       SABRS_NAVY       641A       2019       2019       1804       141A       E7012NWA012       NM0050       NE7012       NE7012         A       0SD       SABRS_NAVY       52FA       2017       2017       1804       BSS1       WR       00520NV0521       N00520       N00520       N7025       N0070       N0700       N0700       N7025       N0070       N0700       N7025       N0070       N0700       N0700       N0700       N7025       N0070       N0700       N0700       N0700       N0700       N0700       N0700       N0700       N0700       N0700       N0700       N0700       N0700       N0700       N0700       N0700       N0700       N0700       N0700       N0700       N0700       N0700       N0700       N0700 <td></td> <td></td> <td>2</td> <td>N71202</td> <td>N71201</td> <td>71201</td> <td>N71208 I</td> <td>71202</td> <td>RC</td> <td>A1M</td> <td></td> <td>1804</td> <td>2019</td> <td>2019</td> <td>12TA</td> <td>ABRS_NAVY</td> <td></td> <td></td> <td>OSD</td> <td>4</td>                                                                                                    |                                         |          | 2          | N71202   | N71201          | 71201     | N71208 I          | 71202         | RC                  | A1M          |                         | 1804                       | 2019                  | 2019                     | 12TA          | ABRS_NAVY  |                   |                     | OSD      | 4         |
| A       050       SABRS_NAVY       52FA       2017       1804       BSSI       WR       00520N55271       N00520       N00520       N0                                                                                                    |                                         |          | 2 1        | NE7012   | NE7012          | M0060     | NWA012            | E7012         |                     | A1A          |                         | 1804                       | 2019                  | 2019                     | 6A1A          | ABRS_NAVY  |                   |                     | OSD      | 4         |
| A       050       SABRS,NAVY       6618       2019       2019       1804       1818       D3825WV5685       NM0000       N03825       N03825         A       050       SABRS,NAVY       741A       2019       2019       1804       1818       D3825WV5685       NM0000       N03825       N03825         Agency:       MOCK NAVY       MOCK NAVY       Image:       MOCK NAVY       Image:       L       UD0U-Undellvered Order       L       L <thl< th=""> <thl< th=""> <thl< th=""></thl<></thl<></thl<>                                                                                                    |                                         |          | 5          | N00520   | N00520          | 00520     | N05271            | 00520         | WR                  | 3SS1         |                         | 1804                       | 2017                  | 2017                     | 52FA          | ABRS_NAVY  |                   |                     | OSD      | ф         |
| A       050       SABRS_NAVY       741A       2019       2019       1804       141A       F7025NW7025       NM0070       NE7025         Agency:       MOCK NAVY       MOCK NAVY       Image: Coordinator 1       Image: Coordinator 1 <t< td=""><td></td><td></td><td>5</td><td>ND3825</td><td>ND3825</td><td>M0060</td><td>NW5685</td><td>D3825</td><td></td><td>B1B</td><td>1</td><td>1804</td><td>2019</td><td>2019</td><td>6B1B</td><td>ABRS_NAVY</td><td></td><td></td><td>OSD</td><td>di .</td></t<>                                                                                                    |                                         |          | 5          | ND3825   | ND3825          | M0060     | NW5685            | D3825         |                     | B1B          | 1                       | 1804                       | 2019                  | 2019                     | 6B1B          | ABRS_NAVY  |                   |                     | OSD      | di .      |
| Agency:       MOCK NAVY       MOCK NAVY       Let PAND       Let PAND       Assigned To Coordinator       Assigned To Reviewer       In Testing       Validated       Approved         Population:       UDOU-Undellvered Order       Image: Coordinator 1       Image: Coordinator 1       Imag                                                                                                    |                                         |          | 5          | NF7025   | NE7025          | 1M0070    | NW7025 I          | F7025         |                     | A1A          |                         | 1804                       | 2019                  | 2019                     | 7A1A          | ABRS_NAVY  |                   |                     | OSD      | Ψ         |
| UDOU - Undellevered Order*       UDOU - Undellevered Order*       Unassigned To Coordinator       Assigned To Coordinator       In Testing       Validated       Approved         Role:       Coordinator 1 *       In Review *       1000       -       23       14       -         Data:       In Review *       2101                SELECT ALL       ESET FILTERS       EXPORT       KSD ATTACHMENTS       MASS ASSIGNMENT       0TR1 FY201 Review, Data as of 12/31/2020       RESET OLUMINS HILL       RESET COLUMNS HILL                                                                                                    |                                         |          |            |          |                 | C         | *                 |               |                     |              |                         |                            |                       | + EXPAND                 |               |            | VY -              | MOCK NA             |          | Agency:   |
| Role:       Coordinator 1 *         Data:       In Review *         21Q1 *       OTR1 FY2021 Review, Data as of 12/31/2020       -       23       14       -                                                                                                    |                                         |          |            |          |                 | d         | Approve           | alidated      | ting Va             | In Tes       | Assigned To<br>Reviewer | Assigned To<br>Coordinator | Unassigned            | )<br>j                   |               | Order      | ndelivered        | UDOU - U            | on:      | Populati  |
| Data: In Review  21Q1 21Q1 21Q1 21Q1 21Q1 21Q1 21Q1 21Q                                                                                                    |                                         |          |            |          |                 |           |                   | 14            |                     | 23           |                         | 1000                       | 47115                 | All                      | 1             |            | or 1 👻            | Coordinat           |          | Role:     |
| 21Q1       Image: Constraint of the second second sec                                         |                                         |          |            |          |                 |           |                   |               |                     |              |                         |                            |                       |                          |               |            |                   | In Review           |          | Data:     |
| SELECT ALL BESET FILTERS EXPORT KSD ATTACHMENTS MASS ASSIGNMENT OTRI FV2021 Review, Data as of 12/31/2020 RESET COLUMNS HIL                                                                                                    |                                         |          |            |          |                 |           |                   |               |                     |              |                         |                            |                       |                          |               |            |                   | 21Q1                |          | 6         |
|                                                                                                    | DE/SHOW (                               | (S HIDE) | COLUMN     | RESET    |                 |           |                   |               |                     |              | s of: 12/31/2020        | 021 Review, Data a         | QTR1 FY2              | IGNMENT                  | NTS MASS ASS  | D ATTACHME | XPORT K           | FILTERS E           | ESE      | ELECT AL  |
| Details     !     Record     Sub-     System     Subhead     Beginning     Ending     Basic     Budget     BLI     Document     Funds     MRI     AR       Selection     Allotment     Sub-     Signature     Fiscal Year     Fiscal Year     Symbol     SubActivity     Type Code     Center     Allotment     Allotment     Allotment     Allotment     Sub-     Sub-<                                                                                                    | I SF                                    | ARI      | MRI        |          | Funds<br>Center | ent<br>de | Docume<br>Type Co | BLI           | get<br>tivity       | Bud<br>SubAc | Basic<br>Symbol         | Ending<br>Fiscal Year      | eginning<br>scal Year | ibhead B<br>Fi           | stem Su       | Sys        | Sub<br>Allotr     | Record<br>Selection | 1        | Details   |
| T T Search Search Searc |                                         |          | Search     |          | Search          |           | Search            |               |                     | Search       |                         |                            | arch                  | ch Se                    |               |            | T                 | T                   | •        |           |

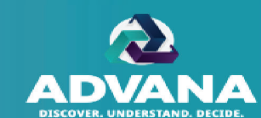

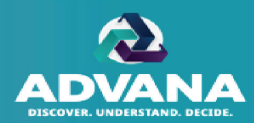

7. If the record consists of sub-allotted funds that need to be sent to another agency for review the Coordinator can check the box at the top of the assignment screen. *Refer to the Record Sub-Allotment section herein for further details on* 

this DAR-Q tool functionality.

8. The Coordinator can select an individual Level 1 Reviewer or a Reviewer group (if applicable) from the drop-down menu or type the name of the Level 1 Reviewer into the the search box.

**Note**: Only the first 10 names will appear in the drop-down. If the applicable Level 1 Reviewer does not appear in the drop-down, please type in his or her name or select the "More" option.

- If known, the Coordinator can assign the complete workflow associated with the record at this time by assigning the record to additional levels of review (if applicable) and tester.
- 10. The Coordinator has the option of selecting a Tester Group ID from the dropdown.

**Note**: If a Tester Group ID is selected from the dropdown, only those Testers aligned to the selected Group ID will display. If no Tester Group ID is selected, all of the Testers in the agency will display.

11. After all appropriate levels of review and/or a tester has been selected, click SAVE to assign records.

| Send record(s)  | to executing Agency for DAR-Q | review 7                                                       |
|-----------------|-------------------------------|----------------------------------------------------------------|
| Reviewer 1      | Select                        | •                                                              |
| Reviewer 2      | Select                        | This level will be enabled when higher level is fully assigned |
| Reviewer 3      | Select                        | Ψ.                                                             |
| Reviewer 4      | Select                        | Ψ.                                                             |
| Reviewer 5      | Select                        | Ψ.                                                             |
| Tester Group ID | Select                        | *                                                              |
| Tester          | Select                        | This level will be enabled when level 1 is fully assigned      |

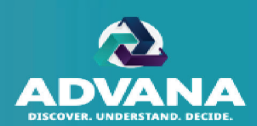

- 12. To confirm that the records have been assigned, the Coordinator can click the 'Refresh' button above the summary table. The count of records that were assigned will be removed from the 'Unassigned' column and moved to the 'Assigned to Reviewer' or 'In Testing' column. These records will now show the name of the selected Reviewers/Testers within the detailed table.
  - 12a. Summary Table Refresh button
  - 12b. Expand/Collapse button
  - 12c. Level 1 Reviewer assigned

**Note**: The Coordinator can click on the 'Expand' button to see and confirm that records have been assigned at the Level 1 Reviewer level.

| UNCLASSIFIED//FOUO                                                                                     |                        |                                                                                                    |                             |                                                    |                                                |                                                    |                                                                             |                                                                                 |                                                                         |               | 64 A                               |                                                                               |                                                                                                 |                                                                          |                                                                                        |
|----------------------------------------------------------------------------------------------------|------------------------|----------------------------------------------------------------------------------------------------|-----------------------------|----------------------------------------------------|------------------------------------------------|----------------------------------------------------|-----------------------------------------------------------------------------|---------------------------------------------------------------------------------|-------------------------------------------------------------------------|---------------|------------------------------------|-------------------------------------------------------------------------------|-------------------------------------------------------------------------------------------------|--------------------------------------------------------------------------|----------------------------------------------------------------------------------------|
|                                                                                                    |                        |                                                                                                    |                             | /ANA                                               | 12                                             | 6                                                  |                                                                             |                                                                                 |                                                                         |               |                                    |                                                                               |                                                                                                 |                                                                          |                                                                                        |
| Agency:                                                                                                | MOC                    | CK NAVY -                                                                                                    |                             |                                                    | + EXP                                          | AND                                                |                                                                             |                                                                                 |                                                                         |               |                                    | 20                                                                            | 12a                                                                                             |                                                                          |                                                                                        |
| Population:                                                                                            | UDO                    | )U - Undelivered Ord                                                                                                    | der 💌                       |                                                    |                                                | Unass                                              | igned                                                                       | Assigned To                                                                     | Assigned T                                                              | o In Testing  | Validated                          | Approved                                                                      |                                                                                                 |                                                                          |                                                                                        |
| Role:                                                                                                  | Coor                   | rdinator 1 🐨                                                                                                    |                             |                                                    | All                                            | 471                                                | 115                                                                         | 005                                                                             | 5                                                                       | 22            | 14                                 |                                                                               |                                                                                                 |                                                                          |                                                                                        |
| Data:                                                                                                  | In Re                  | eview -                                                                                                    |                             |                                                    | 0                                              | 47                                                 |                                                                             | 220                                                                             | 2                                                                       | 40            | 14                                 |                                                                               |                                                                                                 |                                                                          |                                                                                        |
|                                                                                                    |                        |                                                                                                    |                             |                                                    |                                                |                                                    |                                                                             |                                                                                 |                                                                         |               |                                    |                                                                               |                                                                                                 |                                                                          |                                                                                        |
| Period:                                                                                                | 21Q1                   | 1 T                                                                                                    |                             | NTS MAS                                            | SASSIGNM                                       | ENT                                                | OTR1 FY20                                                                   | 21 Review Data                                                                  | a as of 12/31/2020                                                      |               |                                    |                                                                               |                                                                                                 |                                                                          |                                                                                        |
| Period:<br>SELECT ALL RESE<br>Digation Numbe                                                           | 21Q1<br>ET FILTER      | 1 THE REPORT KSD A                                                                                                    | ATTACHME<br>SPIIN           | NTS MASS                                           | S ASSIGNM                                      | ENT (<br>Transaction<br>Type                       | DTR1 FY20:<br>Unliquio<br>Amou                                              | 21 Review, Data<br>dated Adj<br>unt A                                           | a as of: 12/31/2020<br>justment<br>mount                                | Workflow Stat | us                                 | Current<br>Assignee<br>Level                                                  | Coordinator<br>2 Group                                                                          | Coordinator<br>3 Group                                                   | Reviewer<br>Group                                                                      |
| Period:<br>SELECT ALL RESE                                                                             | 21Q1<br>ET FILTER      | 1   EXPORT KSD A  PIIN  Search                                                                                                    | ATTACHME<br>SPIIN<br>Searcl | NTS MASS                                           | S ASSIGNMI<br>ACRN<br>Searcl                   | Transaction<br>Type<br>Search                      | Unliqui<br>Amou<br>Search                                                   | 21 Review, Data<br>dated Adj<br>unt A                                           | a as of: 12/31/2020<br>justment<br>mount                                | Workflow Stat | us                                 | Current<br>Assignee<br>Level                                                  | Coordinator<br>2 Group                                                                          | Coordinator<br>3 Group                                                   | Reviewer<br>Group                                                                      |
| Period:<br>SELECT ALL RESE<br>Diligation Numbe                                                         | 21Q1<br>ET FILTER<br>T | 1 •<br>RS EXPORT KSD A<br>PIIN<br>Search<br>N0018917FZ875                                                                                                    | ATTACHME<br>SPIIN<br>Searcl | NTS MASS<br>CLIN<br>Searcl<br>0003                 | ACRN<br>Searcl<br>AA                           | ENT (<br>Transaction<br>Type<br>Search             | Unliqui<br>Amou<br>Search<br>\$11,8                                         | 21 Review, Data<br>dated Adj<br>unt Ai<br>T Sear<br>819.00                      | a as of: 12/31/2020<br>justment<br>mount                                | Workflow Star | us                                 | Current<br>Assignee<br>Level<br>T                                             | Coordinator<br>2 Group<br>T<br>C2 Test Group                                                    | Coordinator<br>3 Group<br>T<br>C3 Test Group                             | Reviewer<br>Group<br>T                                                                 |
| Period:<br>SELECT ALL RESE<br>Digation Numbe                                                           | 21Q1<br>ET FILTER      | 1 TIN<br>Search<br>N0018917FZ875                                                                                                    | ATTACHME<br>SPIIN<br>Searcl | NTS MASS<br>CLIN<br>Searcl<br>0003                 | ACRN<br>ACRN<br>Searcl<br>AA<br>AA             | ENT of<br>Transaction<br>Type<br>Search            | DTR1 FY200<br>Unliqui<br>Amou<br>Search<br>\$11,8<br>\$11,8                 | 21 Review, Data<br>dated Adj<br>unt Au<br>319.00<br>812.43                      | a as of: 12/31/2020<br>ustment<br>mount<br>rch<br>To I                  | Workflow Stat | us<br>Revi                         | Current<br>Assignee<br>Level<br>T<br>iewer 1<br>iewer 1                       | Coordinator<br>2 Group<br>T<br>C2 Test Group<br>C2 Test Group                                   | Coordinator<br>3 Group<br>T<br>C3 Test Group                             | Reviewer<br>Group<br>T<br>R1 Test Grou<br>R1 Test Grou                                 |
| Period:<br>SELECT ALL RESE<br>oligation Numbe<br>17RC80047<br>10077300 @<br>19RC00320 @                | 21Q1<br>ET FILTER      | 1  EXPORT KSD A PIIN Search N0018917FZ875 N6617119P0082                                                                                                    | ATTACHME<br>SPIIN<br>Searcl | NTS MASS<br>CLIN<br>Searcl<br>0003<br>0001         | ACRN<br>ACRN<br>Searcl<br>AA<br>AA<br>AA       | ENT O<br>Transaction<br>Type<br>Search<br>2D       | Unliqui<br>Amou<br>Search<br>\$11,8<br>\$11,8<br>\$11,8                     | 21 Review, Data<br>dated Adj<br>unt Au<br>T Sear<br>319.00<br>312.43<br>324.75  | a as of: 12/31/2020<br>ustment<br>mount<br>To I<br>To I<br>To I         | Workflow Stat | us<br>Revi<br>Revi<br>Revi         | Current<br>Assignee<br>Level<br>T<br>iewer 1<br>iewer 1<br>iewer 1            | Coordinator<br>2 Group<br>T<br>C2 Test Group<br>C2 Test Group<br>C2 Test Group                  | Coordinator<br>3 Group<br>C3 Test Group<br>12c                           | Reviewer<br>Group<br>T<br>R1 Test Grou<br>R1 Test Grou<br>R1 Test Grou                 |
| Period:<br>SELECT ALL RESE<br>oligation Numbe<br>17RC80047<br>10077300 @<br>19RC00320 @<br>18RC014SC @ | 21Q1<br>ET FILTER      | 1 VINCENT VINCENT VINC | SPIIN<br>Searcl             | NTS MASS<br>CLIN<br>Searcl<br>0003<br>0001<br>1001 | ACRN<br>ACRN<br>Searcl<br>AA<br>AA<br>AA<br>DH | ENT C<br>Transaction<br>Type<br>Search<br>2D<br>2D | Unliqui<br>Amou<br>Search<br>\$11,8<br>\$11,8<br>\$11,8<br>\$11,8<br>\$11,8 | 21 Review, Data<br>dated Adj<br>ant Sea<br>319.00<br>312.43<br>324.75<br>308.14 | a as of: 12/31/2020<br>ustment<br>mount<br>To I<br>To I<br>To I<br>To I | Workflow Stat | us<br>Revi<br>Revi<br>Revi<br>Revi | Current<br>Assignee<br>Level<br>T<br>iewer 1<br>iewer 1<br>iewer 1<br>iewer 1 | Coordinator<br>2 Group<br>T<br>C2 Test Group<br>C2 Test Group<br>C2 Test Group<br>C2 Test Group | Coordinator<br>3 Group<br>T<br>C3 Test Group<br>t Group<br>C3 Test Group | Reviewer<br>Group<br>T<br>R1 Test Grou<br>R1 Test Grou<br>R1 Test Grou<br>R1 Test Grou |

| 2        |           |            | 12                      |                            |              | - COLLAPSE    | MOCK NAVY -              | Agency:     |  |
|----------|-----------|------------|-------------------------|----------------------------|--------------|---------------|--------------------------|-------------|--|
| Approved | Validated | In Testing | Assigned To<br>Reviewer | Assigned To<br>Coordinator | Unassigned   |               | UDOU - Undelivered Order | Population: |  |
|          |           |            |                         |                            | <u>47115</u> | Me            | Coordinator 1 💌          | Role:       |  |
|          |           |            |                         | 995                        |              | Coordinator 2 | In Review                | Data:       |  |
|          |           |            |                         |                            |              | Coordinator 3 | 21Q1 -                   | Period:     |  |
| 12       | 12        |            | 5                       |                            |              | Reviewer 1    |                          |             |  |
|          | <u>13</u> |            | 121                     |                            |              | Reviewer 2    |                          |             |  |
|          | 17        |            | 1273                    |                            |              | Reviewer 3    |                          |             |  |
|          | 1         |            | 10                      |                            |              | Reviewer 4    |                          |             |  |
|          | 14        | 23         | 5                       | 995                        | 47115        | Total         |                          |             |  |

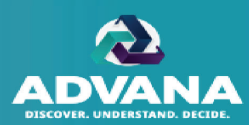

The Coordinator will receive a warning message, preventing assignment of records if the following occurs:

1. The Coordinator attempts to assign to him/herself or another user as both tester and reviewer for the same record.

| Send record(s) t | to executing Agency for DAR-Q | review: |        |   |                                                               |                                                                            |                        |
|------------------|-------------------------------|---------|--------|---|---------------------------------------------------------------|----------------------------------------------------------------------------|------------------------|
| Coordinator 2    | Select                        | •       |        | 1 |                                                               |                                                                            |                        |
| Reviewer 1       | Rebecca Castleman             | •       |        | A | You have selected<br>Reviewer 1 and Tes<br>Reviewer 1 and Tes | user Rebecca Castler<br>ster. This is not allowe<br>ster must be different | nan as<br>ed.<br>users |
| Reviewer 2       | Select                        | •       |        |   |                                                               |                                                                            |                        |
| Tester Group ID  | Select                        | •       |        |   |                                                               |                                                                            |                        |
| Tester           | Rebecca Castleman             |         | REMOVE | A |                                                               |                                                                            |                        |
|                  |                               |         |        | - |                                                               |                                                                            |                        |

### **Reassigning Records**

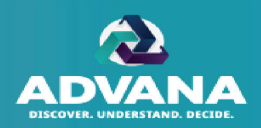

- The Coordinator can reassign records to a different individual or group in the workflow below them, if necessary. The Coordinator will click on the 'Assign' button, to do so.
- 2. A Confirmation screen will appear and the Coordinator will select the individual or group for which they would like to reassign the record from the dropdown menu.
- 3. Then click SAVE.

**Note**: For agencies utilizing group functionality, the Coordinator cannot reassign the record to a Coordinator or Reviewer that is not in the group hierarchy.

**Note**: Coordinators cannot reassign records once they are in the fully 'Approved' status (Workflow Status = Approved and Current Assignee Level = Coordinator). The Reviewer 1 will need to first unapprove the record to allow the Coordinator to reassign the record.

|                                                                                                    |               |                 |                  |               |          |                      |             |                 |             |        |     |                      | INITIATE    |
|----------------------------------------------------------------------------------------------------|---------------|-----------------|------------------|---------------|----------|----------------------|-------------|-----------------|-------------|--------|-----|----------------------|-------------|
| PAND                                                                                                    |               |                 |                  |               |          | ± 3                  |             |                 |             |        |     |                      |             |
|                                                                                                    | Unassigned    | Assigned To     | Assigned To      | In Testing    | Validate | ed Approved          |             |                 |             |        |     |                      |             |
| l                                                                                                    | Assign        | Record(s        | 5)               |               |          |                      |             |                 |             |        |     |                      |             |
| FY202                                                                                                    | Send record(  | s) to executing | g Agency for DAI | R-Q review:   | •        |                      |             |                 |             |        |     | 1                    |             |
| d                                                                                                    | Coordinator 3 | Select          |                  |               | - T      | nis level will be er | habled when | higher level is | fully assig | ned    |     | Record Id            | 655         |
| <n< td=""><td>Reviewer 1</td><td>Brenna Klei</td><td>n (DAR-Q OSD Ad</td><td>ministration)</td><td>-</td><td>2</td><td></td><td></td><td></td><td></td><td>-</td><td>Workflow S</td><td>Status To I</td></n<>                              | Reviewer 1    | Brenna Klei     | n (DAR-Q OSD Ad  | ministration) | -        | 2                    |             |                 |             |        | -   | Workflow S           | Status To I |
| (N<br>(N                                                                                                    | Reviewer 2    | Select          |                  |               | -        |                      |             |                 |             |        | - 1 | Coordinate           | r 2<br>r 3  |
| <n<br><n< td=""><td>Reviewer 3</td><td>Select</td><td></td><td></td><td>- n</td><td>nis level will be er</td><td>habled when</td><td>higher level is</td><td>fully assig</td><td>ned</td><td></td><td>Reviewer 1</td><td></td></n<></n<br> | Reviewer 3    | Select          |                  |               | - n      | nis level will be er | habled when | higher level is | fully assig | ned    |     | Reviewer 1           |             |
| <n< td=""><td>Reviewer 4</td><td>Select</td><td></td><td></td><td>-</td><td></td><td></td><td></td><td></td><td></td><td></td><td>Reviewer 3</td><td></td></n<>                                                                            | Reviewer 4    | Select          |                  |               | -        |                      |             |                 |             |        |     | Reviewer 3           |             |
| <n< td=""><td>Reviewer 5</td><td>Select</td><td></td><td></td><td>•</td><td></td><td></td><td></td><td></td><td></td><td></td><td>Reviewer 5</td><td></td></n<>                                                                            | Reviewer 5    | Select          |                  |               | •        |                      |             |                 |             |        |     | Reviewer 5           |             |
| <n< td=""><td>Tester</td><td>Select</td><td></td><td></td><td>•</td><td></td><td></td><td></td><td></td><td>3</td><td></td><td>Updated</td><td>01/</td></n<>                                                                               | Tester        | Select          |                  |               | •        |                      |             |                 |             | 3      |     | Updated              | 01/         |
| (N                                                                                                    |               |                 |                  |               |          |                      | [           | CANCE           |             | SAVE   |     | VALIDATION           | COMMENT     |
| (N 2)                                                                                                    | 017 201       | 7 4             | CBP R            | 0             | N01500   | N01500               | NO1         | 500             | N08715      | N00015 | _   | Validation<br>Reason |             |
| (N 2)                                                                                                    | 017 201       | 7 4             | CBP R            | C N           | N01500   | N01500               | N01         | 500             | N08715      | N00015 |     |                      |             |
| KN 20                                                                                                    | 017 201       | 7 4             | CBP R            | C N           | N01500   | N01500               | N01         | 500             | N08715      | N00015 | -   |                      |             |